[はじめに]

自分の好きなメールアドレスにいつでも変更することができます(1日3回まで) メールアドレスに設定できる文字数や文字の種類は以下の通りです。

・メールネーム文字数が、30文字まで利用可能です。

・半角英数字、小文字、「-(ハイフン)」、「.(ピリオド/ドット)」、「\_(アンダー バー)」が使用できます。

・「.」をアドレス内での連続使用や「.」をEメールネームの最初/最後に使用することはできません。また最初に数字の「0」を使用することもできません。

#### [メールアドレス変更画面へのアクセス方法]

| スマートフォン(Android) | メールアプリアイコン →「メニュー」→「アドレス変更/フィル<br>ター設定」→「接続する」→「メールアドレスの変更へ」                                                                                   |
|------------------|----------------------------------------------------------------------------------------------------|
| iPhone∕iPad      | 「Safari」をタップ → ブックマークをタップし開きます<br>→「auお客さまサポート」または「auサポート」→「iPhone設<br>定ガイド」をタップ→「メール設定の変更・確認」→「Eメール<br>設定画面へ」→「メールアドレス変更・迷惑メールフィルター・<br>自動転送」 |

### ご希望のメールアドレスに変更する場合

| [メールアドレスの変更へ]を                                                          | :選択 2 4桁の暗証番号を入力し、 [送信]を選択                                                                             |
|-------------------------------------------------------------------------|----------------------------------------------------------------------------------------------------|
| 10:18 •••• 4G 🗷                                                         | 10:18II 4G 🕰                                                                                           |
| கன் இset.mail.ezweb.ne.jp ்்                                            | கக் 🔒 set.mail.ezweb.ne.jp 🕐                                                                           |
| メール 設定                                                                  | メール設定 暗証番号入力                                                                                           |
| メールアドレス/迷惑メールフィルター/自動転送<br>先の設定/変更/確認を行います。                             | au電話のご契約時に設定された4桁の暗証番号を<br>入力して下さい。                                                                    |
| メールアドレスの変更へ                                                             | ※財命番号とは面前語のこその明確に、語人いてア                                                                                |
| 迷惑メールフィルターの設定/確認へ                                                       | いた4桁の数字です。「お申込書の控え」にてご確認<br>ください。                                                                      |
| 迷惑メールでお困りの方へ<br>オススメの設定はこちら >                                           | 送信 クリア                                                                                                 |
| 自動転送先の設定へ                                                               | 同日内に連続3回間違えると、この暗証番号を利<br>用しているその他のサービス (My au内のお手続<br>き・auかんたん決済等)も含めて翌日までご利用<br>いただけなくなりますのでご注意ください。 |
| <メールアドレスのドメインを@au.comへ変更さ<br>れたお客さま向け>                                  | 戻る                                                                                                    |
| 変更前のアドレス(@czweb.ne.jp)宛てに届いたメー<br>ルを変更後のアドレス(@au.com)へ転送する設定<br>を解除します。 |                                                                                                    |
| < > 🖞 🕮 🖸                                                               | < > 🗅 🕮 🕞                                                                                              |
|                                                                         |                                                                                                    |

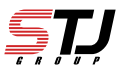

### [承諾する]を選択

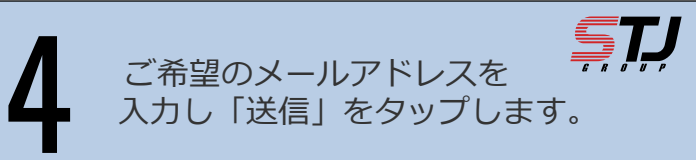

| ああ       ● set.mail.ezweb.ne.jp       C         メールアドレスの変更       メールアドレスの変更         メールアドレスの変更を行ってください。       メールアドレスの変更         家アドレス変更時の注意*       メールアドレス変更時の注意*         1.わかりやすいアドレス(名前等)にされると、迷惑       メールアドレス変更時の注意*         1.わかりやすいアドレス(名前等)にされると、迷惑       (@au.com         メールアドレスの変更は113回まで可能です。       *入力時の注意*         1.半角英数小文字で「@au.com」より左側の       力ください。         2.メールアドレスの変更は113回まで可能です。       シメールアドレスは半角英数字30文字まで         広です。       記号は「」、「」、「」が使用可能です。「」         次内での連続使用や「」をメールネームの引<br>後に使用することもできません。また最新       近信 | 10:18                                                                                | 4G 172                                  | 10:18                                                                                                    |
|----------------------------------------------------------------------------------------------------|--------------------------------------------------------------------------------------|-----------------------------------------|----------------------------------------------------------------------------------------------------|
| メールアドレスの変更         メールアドレスを変更します。以下のご注意を確認         窓した上でアドレスの変更を行ってください。         *アドレス変更時の注意*         こわかりやすいアドレス(名前等)にされると、迷惑         ペールが届きやすくなります。なるべく桁数を増やし、英字と数字を組み合わせたアドレスに変更することをおすすめします。         シニールアドレスの変更は1日3回まで可能です。         たメールアドレスの変更は1日3回まで可能です。         あらかじめご了承願います。         取る         東る         反る                                                                                                    | ぁあ 🔒 set.mail.ezweb.ne.jp                                                            | 5                                       | ьあ                                                                                                    |
| <ul> <li>メールアドレスを変更します。以下のご注意を確認した上でアドレスの変更を行ってください。</li> <li>*アドレス変更時の注意*</li> <li>1.わかりやすいアドレス(名前等)にされると、迷惑メールが届きやすくなります。なるべく桁数を増やし、英字と数字を組み合わせたアドレスに変更することをおすすめします。</li> <li>2.メールアドレスの変更は1日3回まで可能です。</li> <li>あらかじめご了承願います。</li> <li>承諾する</li> <li>反る</li> <li>メールアドレスに変更することもできません。また最終めの「の」を使用することもできません。</li> <li>送信</li> </ul>                                                                                                    | メールアドレスの変更                                                                           |                                         | メールアドレスの変更                                                                                                    |
| *アドレス変更時の注意*         1.わかりやすいアドレス(名前等)にされると、迷惑         メールが届きやすくなります。なるべく桁数を増         やし、英字と数字を組み合わせたアドレスに変更         することをおすすめします。         2.メールアドレスの変更は1日3回まで可能です。         あらかじめご了承願います。         承諾する         反ろ         反ろ                                                                                                    | メールアドレスを変更します。以下のご?<br>認した上でアドレスの変更を行ってくだ                                            | 意を確<br>い。                               | メールアドレスを変更します。ご希望のメ<br>ドレスを入力してください。                                                                                                    |
| メールが届きやすくなります。なるべく桁数を増       *入力時の注意*         やし、英字と数字を組み合わせたアドレスに変更       1.半角英数小文字で「@au.com」より左側の         することをおすすめします。       1.半角英数小文字で「@au.com」より左側の         2.メールアドレスの変更は1日3回まで可能です。       カください。         5.メールアドレスの変更は1日3回まで可能です。       シメールアドレスは半角英数字30文字まで         旅店する       アボキる         反る       実置                                                                                                    | *アドレス変更時の注意*<br>1 わかりやすいアドレス(名前等)に され A                                              | - · · · · · · · · · · · · · · · · · · · | (au.com                                                                                                    |
| 戻る     送信                                                                                                    | やし、英字と数字を組み合わせたアドレ<br>することをおすすめします。<br>2.メールアドレスの変更は1日3回まで可<br>あらかじめご了承願います。<br>承諾する | に変更<br>です。                              | <ol> <li>1.半角英数小文字で「@au.com」より左側の<br/>力ください。</li> <li>2.メールアドレスは半角英数字30文字まで<br/>能です。</li> <li>記号は「.」、「.」」が使用可能です。「.」:</li> <li>ス内での連続使用や「.」をメールネームの引</li> </ol> |
|                                                                                                    | 戻る                                                                                   |                                         | 後に使用することはできません。また最初<br>の「0」を使用することもできません。<br>送信                                                                                                    |
|                                                                                                    |                                                                                      |                                         |                                                                                                    |

5

### 確認し[OK]を選択

| 10:19                                       |                                             |                            |                                       | 4G 72                |
|---------------------------------------------|---------------------------------------------|----------------------------|---------------------------------------|----------------------|
| ぁあ                                          | 🗎 set.m                                     | ail.ezwe                   | eb.ne.jp                              | C                    |
|                                             |                                             |                            |                                       |                      |
| メールア                                        | ドレスの変更                                      | Ĺ                          |                                       |                      |
| 新しいメ                                        | ールアドレス                                      | くは                         |                                       |                      |
| suntele007                                  | 7@au.com                                    |                            |                                       |                      |
| です。<br>よろしい                                 | ですか?                                        |                            |                                       |                      |
| 【au IDを                                     | ご利用のお                                       | 客さまへ                       | ]                                     |                      |
| auお客さ<br>際、現在<br>(@au.con<br>きます。<br>✔設定    | :まサポート<br>Eご利用のau<br>n)でもログイ<br>する          | などにai<br>IDに加;<br>インがで     | 1 IDでログイ<br>えてメールア<br>きるように該          | ンする<br>ドレス<br>定で     |
| *本設定に関われる<br>*メールアドロワードと同一<br>*本設定後、ようできます。 | つらず、現在のau<br>ノスでログインす<br>となります。<br>メールアドレスで | IDも引き続<br>る際のパスリ<br>はログインマ | きご利用いただけ<br>7 ードは現在のau l<br>できないように変見 | ます。<br>Dのパス<br>Eすること |
|                                             | ОК                                          | ]                          | キャンセル                                 |                      |
| <                                           | >                                           | ᠿ                          | Ê                                     | C                    |

## 6

### 送られてきたURLをタップ

| 10:26                                                                               |                                     | ul 4G 🚱                   |                     |
|-------------------------------------------------------------------------------------|-------------------------------------|---------------------------|---------------------|
| கக 🔒 set.ma                                                                         | il.ezweb.ne.jp                      | C                         |                     |
| <b>標準メールアプリ</b><br>たSMS内のURLか                                                       | をご利用の方は、<br>ら設定を続けてく                | 送信され<br>ください。             |                     |
| URLには有効期限がありま<br>願いします。                                                             | ミす。30分以内にア                          | クセスをお                     |                     |
| URLにアクセス後、プロフ<br>インストールを完了させて<br>ンストールが完了していな<br>信ができません。                           | ?ァイルのダウンロ<br>こください。 プロフ<br>い場合、正常にメ | ードおよび<br>7ァイルのイ<br>ールの送受  |                     |
| 標準メールアプリ以外をこ<br>タップせずにご利用アプリ<br>必要があります。<br>ユーザ名・パスワード等の<br>りたい方は <u><b>こちら</b></u> | 利用の方は、SMS<br>Iのメールアドレス<br>Jメール設定情報を | 6内のURLを<br>を変更する<br>再度受け取 |                     |
| <u>設定メニューに戻る</u><br>(C)KDDI                                                         |                                     |                           | SMS/MMS<br>今日 10:26 |
|                                                                                     | 上記 UF<br>ストー                        | RLからプ<br>ルしてく;            | ゚ロファイルをイン<br>ださい。   |

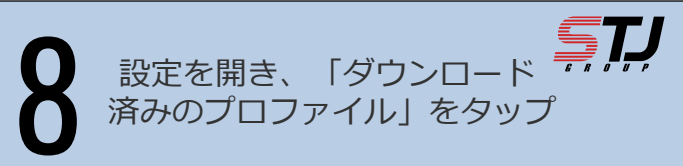

|                                                                                                    | 87% 🔲       | 設定                     |
|----------------------------------------------------------------------------------------------------|-------------|------------------------|
| 【ご確認ください!】                                                                                                    |             | Q 検索                   |
| 「設定」を開いて、「プロファイルがダウンロ<br>済み」が表示されている場合は、まだ設定が完了し<br>キャック                                                                                                    | ロード<br>してい  |                        |
| ょせん。<br>「プロファイルがダウンロード済み」をタップして<br>メール(@au.com/@ezweb.ne.jp)」プロファイルを<br>トールしてください。                                                                                | て「E<br>ミインス | Apple ID、iCloud、メディアと購 |
| この Web サイトは構成プロファイルを<br>ダウンロードしようとしています。許可<br>しますか?<br>毎週 第1                                                                                                    | ז<br>פו     | ダウンロード済みのプロファイル        |
|                                                                                                    |             | ▶ 機内モード                |
| C1-0         PM290         C1-0         PM290           C1-0         PM290         C1-0         PM290           reserve         PM290         PM290         PM290 |             | 🛜 Wi-Fi                |
|                                                                                                    | x           | Bluetooth 5            |
| 【メール着信通知の設定方法】<br>「設定」→「通知」から「メール」→「Eメール                                                                                                    |             | (1) モバイル通信             |
| Y                                                                                                    |             |                        |

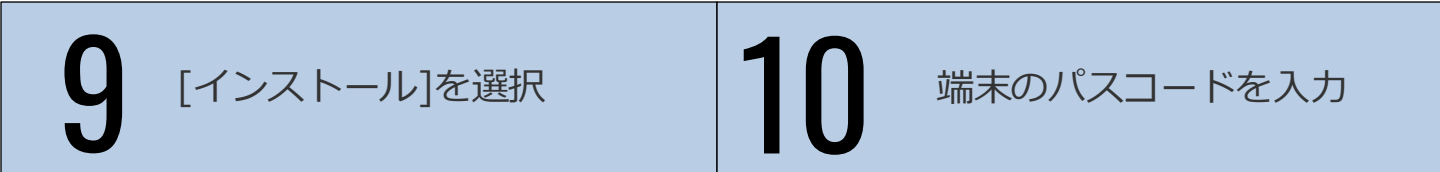

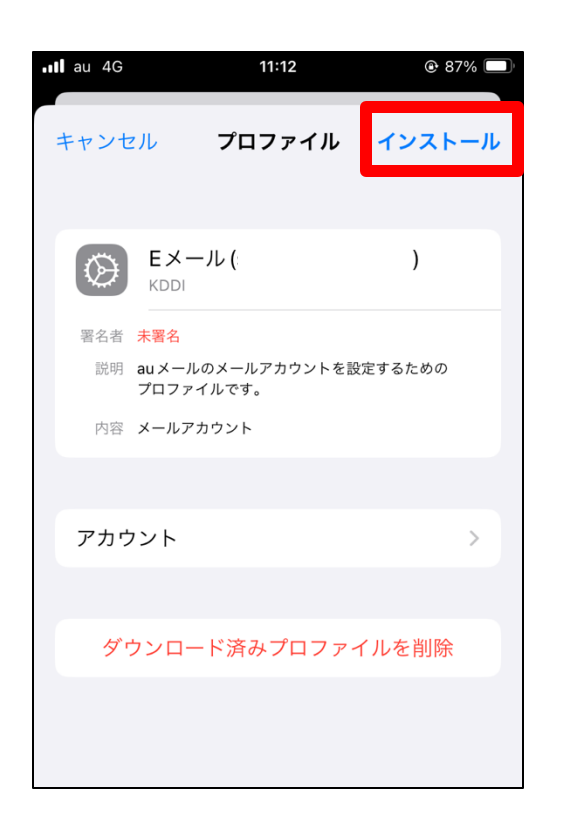

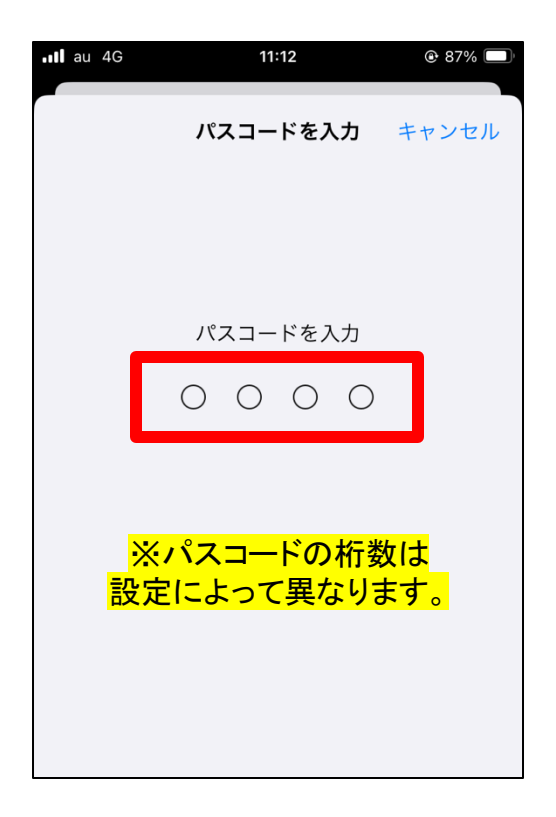

|                              | キャンセル 警告 インストール    |
|------------------------------|--------------------|
| •II au 4G 11:12 @ 87% 🔲      | 未署名のプロファイル         |
| キャンセル 警告 <mark>インストール</mark> | このプロファイルは署名されていません |
| 未署名のプロファイル                   |                    |
| このプロファイルは署名されていません           |                    |
|                              |                    |
|                              |                    |
|                              |                    |
|                              |                    |
|                              |                    |
|                              |                    |
|                              |                    |
|                              | インストール             |
|                              |                    |
|                              | キャンセル              |
|                              | キャンセル              |

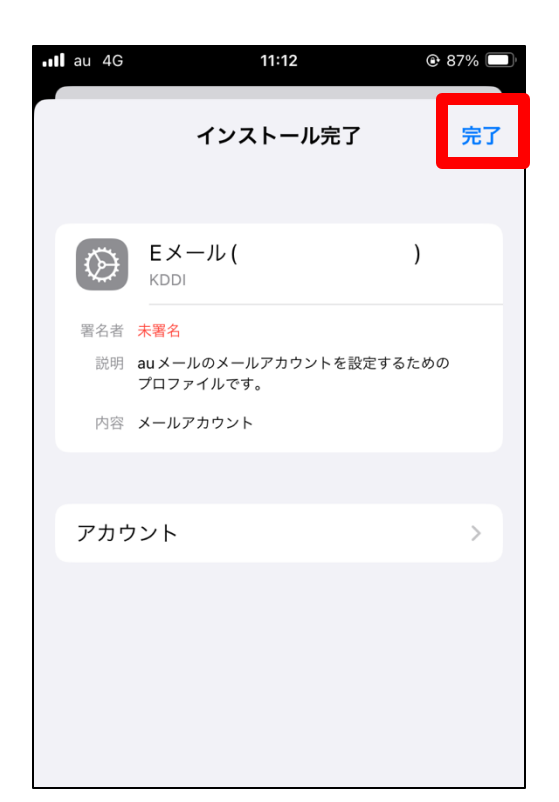

以前利用していたメールアドレスに戻す場合

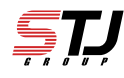

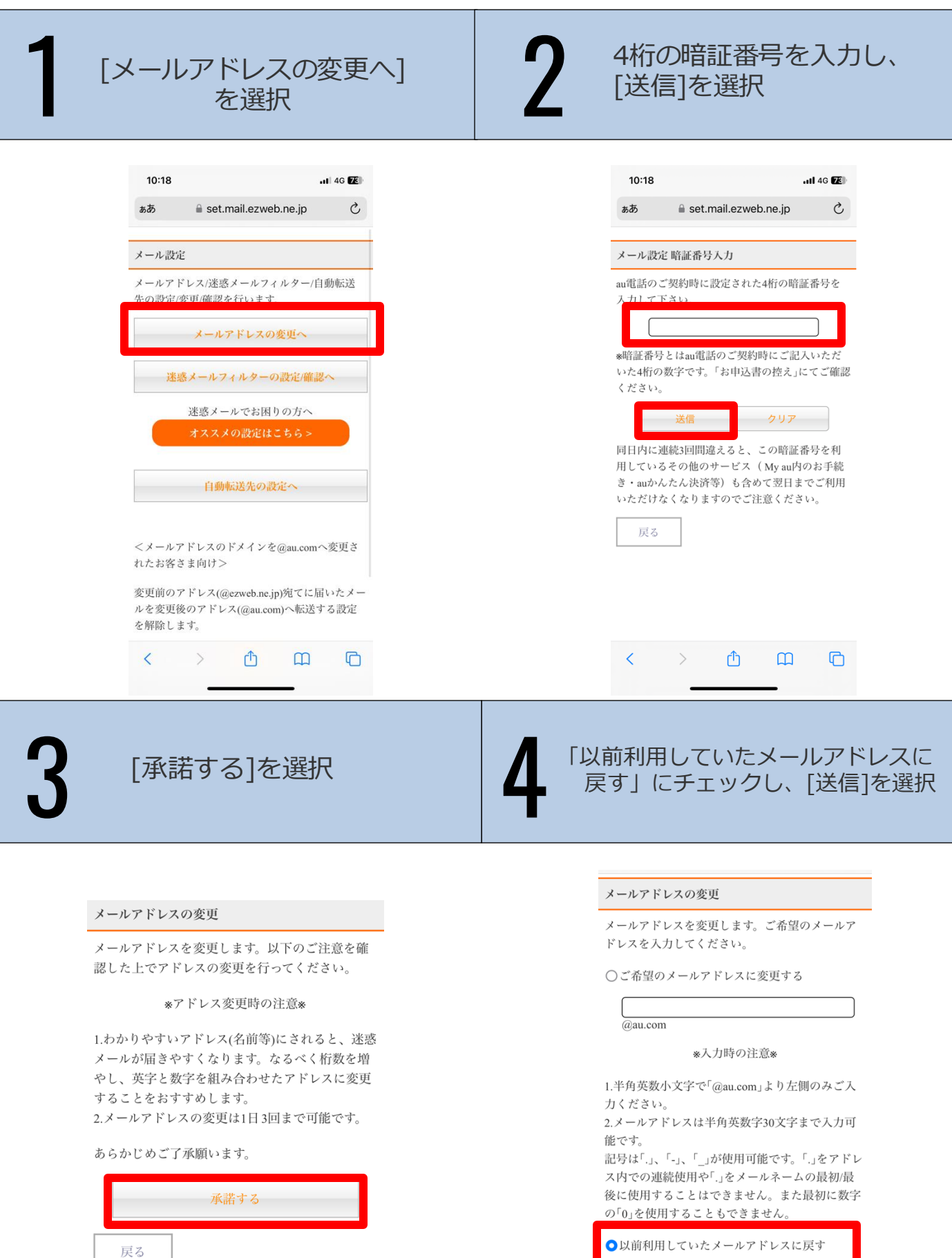

| - 10 10 T | 1/11 C 1 |  |
|-----------|----------|--|
| ì         | 送信       |  |
| 戻る        |          |  |

### 変更したいアドレスに チェックし[送信]を選択

# 6

### 確認し[OK]を選択

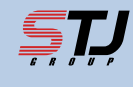

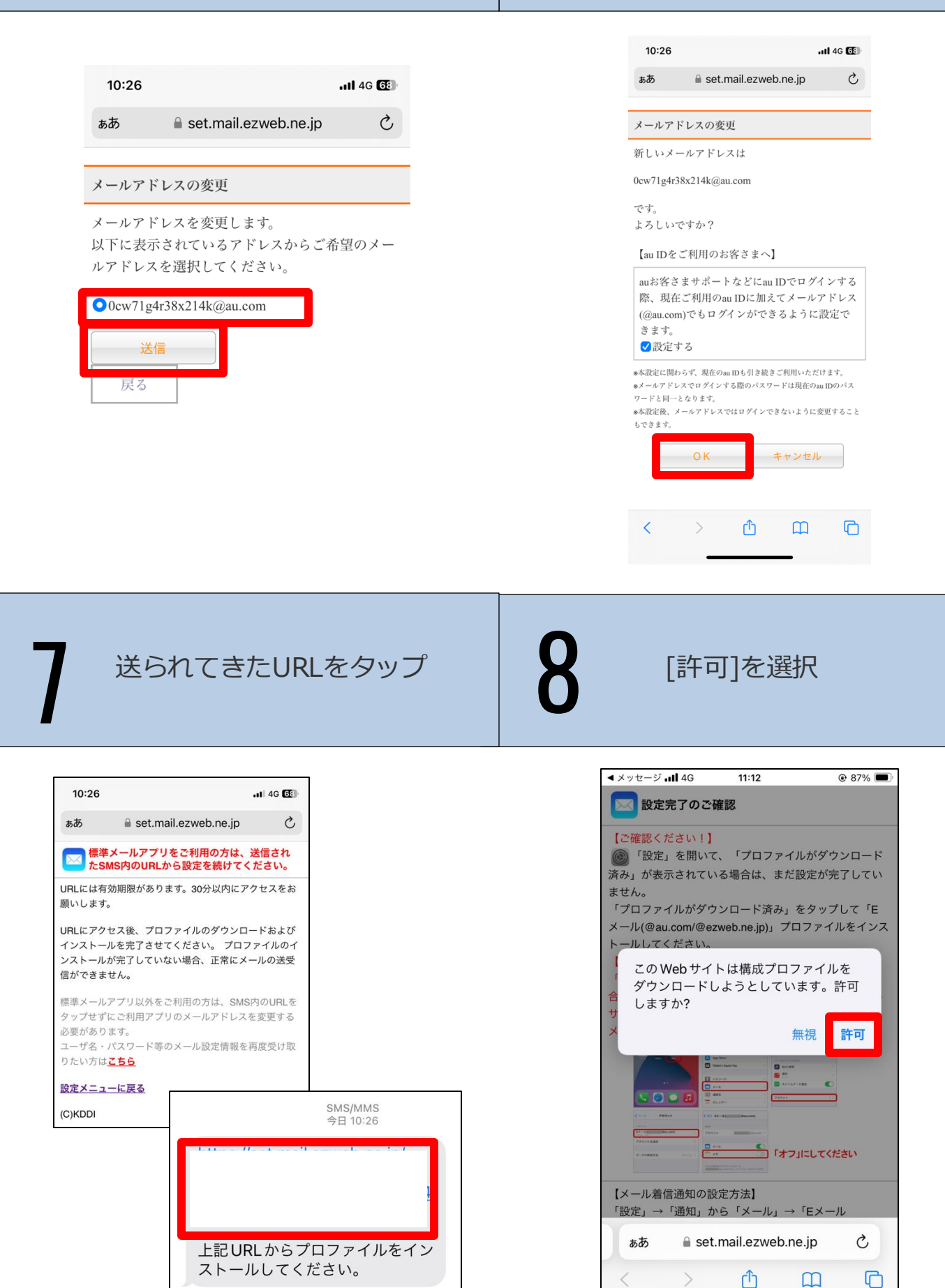

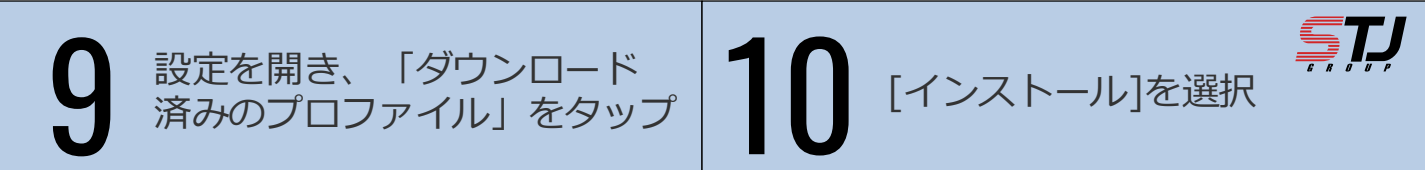

| 設定                                                                                                    | 2                                                  |                                                            |                                         |
|----------------------------------------------------------------------------------------------------|----------------------------------------------------|------------------------------------------------------------|-----------------------------------------|
| Q検                                                                                                    | 索                                                  |                                                            | Ŷ                                       |
| 6                                                                                                    | Apple ID、iCloud、メディアと                              | 購入                                                         | >                                       |
| ダウン                                                                                                    | ンロード済みのプロファイル                                      |                                                            | >                                       |
|                                                                                                    |                                                    |                                                            |                                         |
| •                                                                                                    | 機内モード                                              | 0                                                          |                                         |
| <ul><li>→</li><li></li></ul>                                                                                                    | 機内モード<br>Wi-Fi                                     | <b>(</b> )<br>77                                           | >                                       |
| ><br>?<br>*                                                                                                    | 機内モード<br>Wi-Fi<br>Bluetooth                        | () オフ オン                                                   | >                                       |
| <ul> <li></li> <li></li> &lt;</ul> | 機内モード<br>Wi-Fi<br>Bluetooth<br>モバイル通信              | オフ                                                         | )<br>><br>><br>>                        |
| ج<br>ج<br>چ<br>و                                                                                                    | 機内モード<br>Wi-Fi<br>Bluetooth<br>モバイル通信<br>インターネット共有 | <ul> <li>オフ</li> <li>オン</li> <li>オン</li> <li>オフ</li> </ul> | > > > > > > > > > > > > > > > > > > > > |

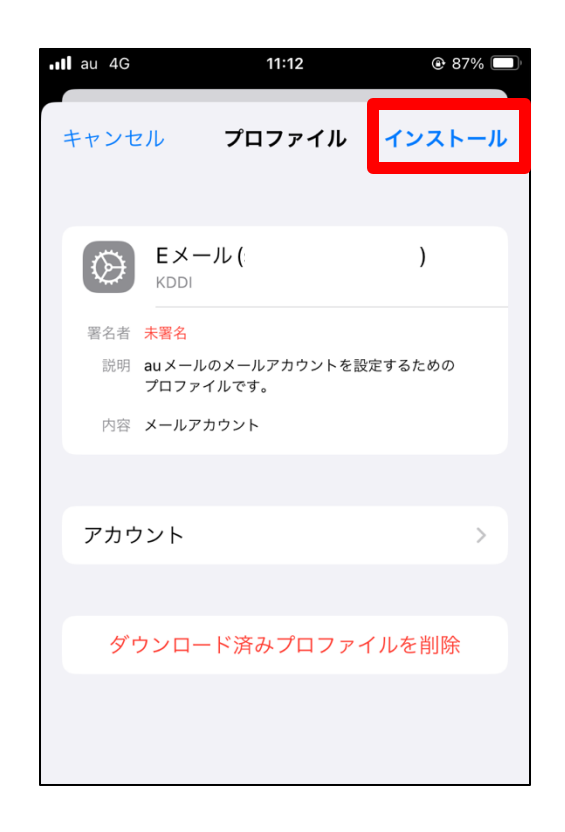

端末のパスコードを入力

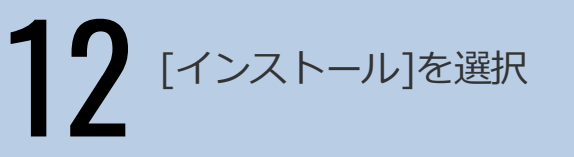

| •III au 4G | 11:12                  | ● 87% □ <sup>1</sup> |
|------------|------------------------|----------------------|
|            | パスコードを入力               | キャンセル                |
|            |                        |                      |
|            |                        |                      |
|            | パフコードを入力               |                      |
| _          | 777 <u>-</u> 15777     |                      |
|            | 0 0 0 0                |                      |
|            |                        |                      |
| ו          |                        |                      |
| ×<br>設力    | マンスコートの桁象<br>定によって異なりま | いて<br>ます。            |
| <u> </u>   |                        |                      |
|            |                        |                      |
|            |                        |                      |
|            |                        |                      |

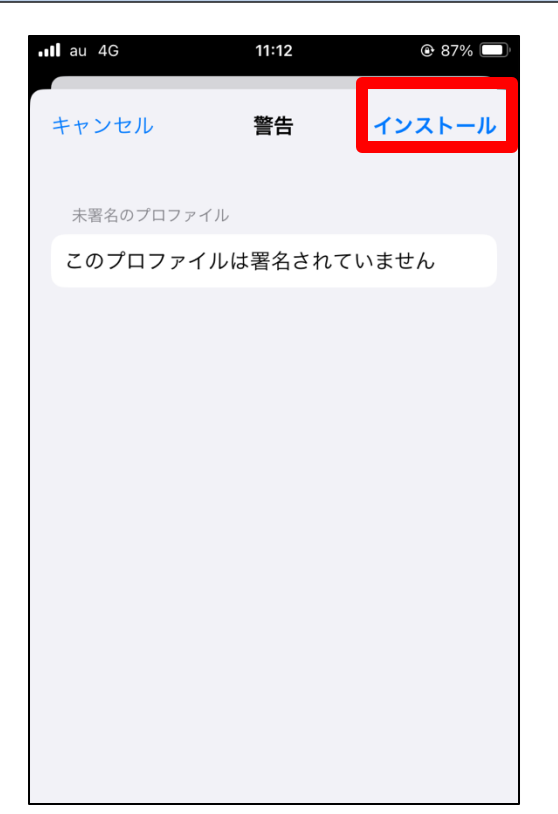

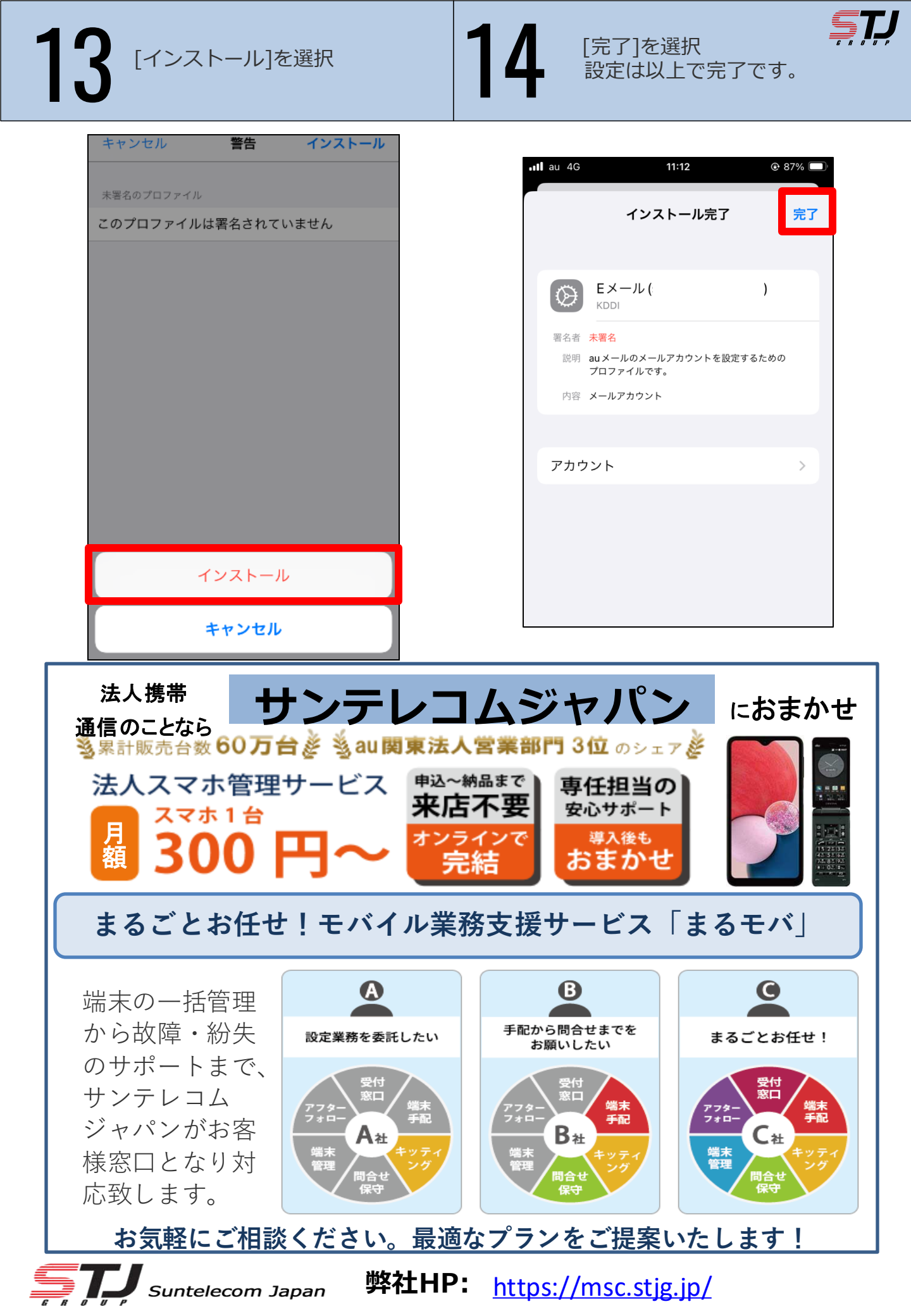